## BridgeTab install without Google Play

## Step 1 - Make sure the tablet is configured to allow installs from unknown sources.

Find the tablet settings and click "Security" and then make sure "Unknown sources" is checked.

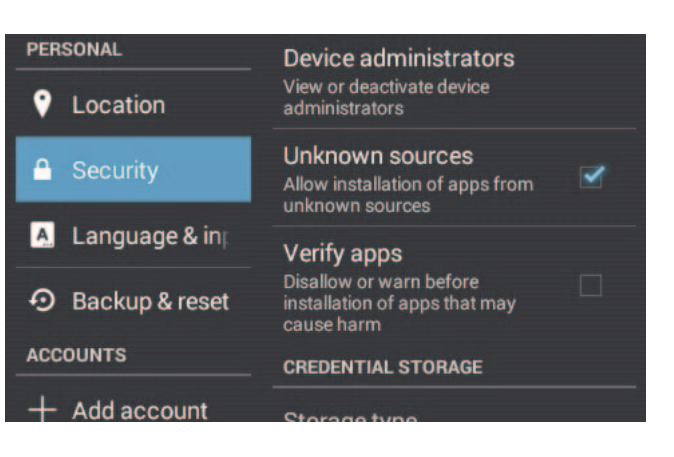

## Step 2 - Find and start the built in internet browser.

a. Locate the "All apps" icon and click it.

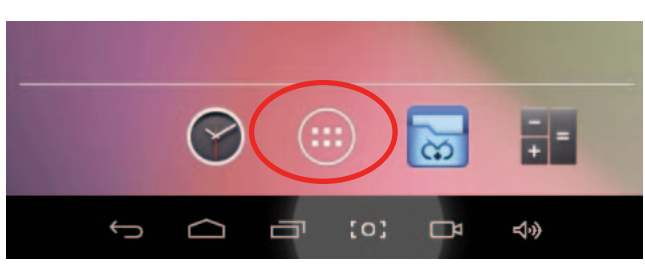

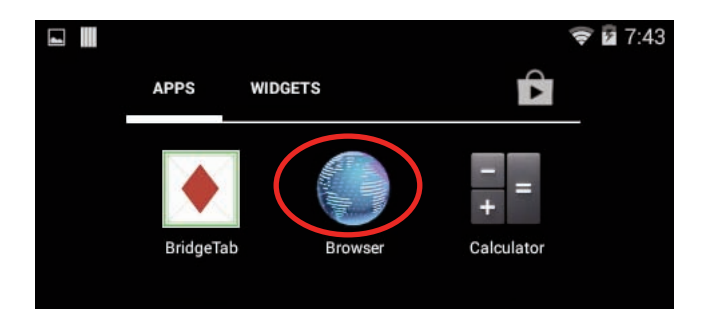

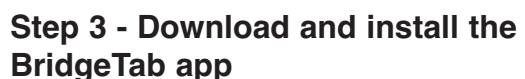

b. Locate the browser icon and click it

a. Type the address: http://www.bridgetab.com/download and click the download link

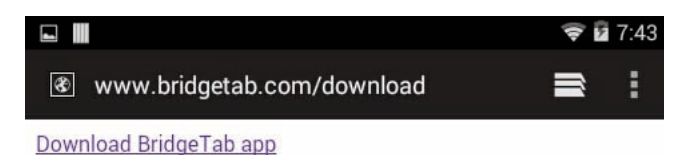

2

b. When the download is finished, click the downloaded file

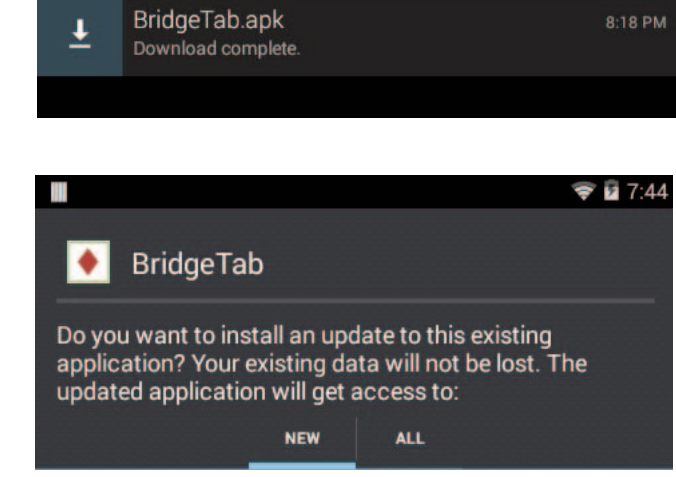

8:18 MON, OCTOBER 13

Accept the install